## ■ メールアドレスの変更

1. 「ログイン方法」の手順に沿ってログインし、トップ画面に進みます。

2. メニューより「メール」をクリックします。

| plesk         | ♀ 検索                  |
|---------------|-----------------------|
| 🖵 ウェブサイトとドメイン | ウェブサイトとド              |
| ≌ メ−ル         |                       |
| ロ ファイル        |                       |
| ◎ データベース      | ● アクティブ               |
| 端 ファイル共有      | ウェブサイト・httpdocs/ IPアド |
| 山 統計          | ホスティング設定 ウェブで開く       |
| 白 アカウント       |                       |
| WordPress     |                       |
|               |                       |

**3.** 登録されているメールアドレスが一覧で表示されます。 変更したいメールアドレスをクリックします。

| メール                                                                                                    |     |                  |                             |  |  |
|----------------------------------------------------------------------------------------------------|-----|------------------|-----------------------------|--|--|
| <u>メールアドレス</u> メール設定                                                                                                    |     |                  |                             |  |  |
| ドメインに紐付けられたメールアカウントを作成・管理します。メールアカウントごとに、メールボックス、同じメールボックスに追加できるメールアドレス(メールエイリアス)の数、自動応答、1 つ以上のメールアドレスへのメール転<br>送などをセットアップすることができます。また、アンチスバムやアンチウイルスのサービスを使用できるアカウントの場合は、これらをセットアップすることもできます。 |     |                  |                             |  |  |
|                                                                                                    |     |                  | Q                           |  |  |
| 全1件                                                                                                    |     |                  | ページあたりのエントリ数: 10 25 100 すべて |  |  |
| メールアドレス *                                                                                                    | ユーザ | 使用量              |                             |  |  |
| □ example@***.***                                                                                                    |     | 1.00 GB 中、0 B 使用 | 0                           |  |  |
| 全1件                                                                                                    |     |                  | ページあたりのエントリ数: 10 25 100 すべて |  |  |
|                                                                                                    |     |                  |                             |  |  |

4. 選択したメールの〔全般〕タブの画面が表示されます。 既存のメールアドレスのアカウント名を、変更後のアカウント名に変更します。 必要に応じて、[Plesk での説明]の情報を変更します。

| メール > メールアドレス >                                                                                                    |                                                              |          |  |
|----------------------------------------------------------------------------------------------------|--------------------------------------------------------------|----------|--|
| example@**                                                                                                    | <* ***<br>·                                                  |          |  |
|                                                                                                    |                                                              |          |  |
| 全般 転送 メールエイリアス                                                                                                    | 自動応答 スパムフィルタ アンチウイルス                                         |          |  |
| このメールアカウントに追加ユーザが紐付けられている(顧客バネルへのアクセスが有効である)場合、このページで行った変更が当該ユーザの設定にも適用されます。例えばメールアドレスとバスワードを変更すると、追加<br>ユーザのログイン名とバスワードが新しい値に変わります。 |                                                              |          |  |
| メールアドレス*                                                                                                    | 変更後のアカウント名を入力 @ =                                            |          |  |
| Plesk へのログインに使用可能                                                                                                    | (ユーザ名:                                                       |          |  |
| 外部のメールアドレス                                                                                                    |                                                              |          |  |
|                                                                                                    | メインのメールアドレスにアクセスできなくなった場合に、バスワードのリセットに使用されます。                |          |  |
| パスワード                                                                                                    | 3進 (?)                                                       |          |  |
|                                                                                                    | メールボックスへのアクセス用と Plesk へのログイン用に使用されます(該当するオブションが有効<br>である場合)。 | ▲ 入力不要です |  |
|                                                                                                    | 生成 表示                                                        |          |  |
| バスワードの確認                                                                                                    |                                                              |          |  |
| ☑ メールボックス                                                                                                    | ● デフォルト サイズ(1 GB)                                            |          |  |
|                                                                                                    | ○別のサイズ GB ▼                                                  |          |  |
|                                                                                                    | メールボックスのサイスは、テフォルトサイズより大きくできません。                             |          |  |
| Plesk での説明                                                                                                    | 必要に応じて変更します                                                  |          |  |
| Ŭ                                                                                                    |                                                              |          |  |
|                                                                                                    | この説明は、このメールアカウンドにアクセスできるすべてのユーザに対して表示されます。                   |          |  |
| *必須フィールド                                                                                                    | OK 適用する キャンセル                                                |          |  |

「OK」ボタンをクリックし、メールアドレスの変更は完了です。